## B:プロフィール画面の変更について

## ①マイページへログイン後 申請画面へを選択 マイページ:https://nsas.anesth.or.jp/JSA\_LOGIN.aspx

| 日本麻酔科 Japanese Society of Anesthe                             | <b>学会</b><br>siologists                                                                 |  |
|---------------------------------------------------------------|-----------------------------------------------------------------------------------------|--|
| ユーザーID 21401355<br>パスワード ・・・・・・・・・・・・・・・・・・・・・・・・・・・・・・・・・・・・ | ユーザーIDとPWをご入力く<br>ださい。<br>初期PWの発行方法は、別PD<br>Fをご確認ください。<br>「A:初回ログイン方法につい<br>て」をご確認ください。 |  |
| Dゾイン パスワード変更 HPトップへ   デスト環境 パスワードを忘れた方はごちら                    |                                                                                         |  |

下記ボタンをクリックしてください。

※今後、システムの機能拡張をおこない、順次下記ボタンが追加されます。

※更新申請を行なう場合は、必ずプロフィール画面で必須項目を入力し、変更申請を行なってください。

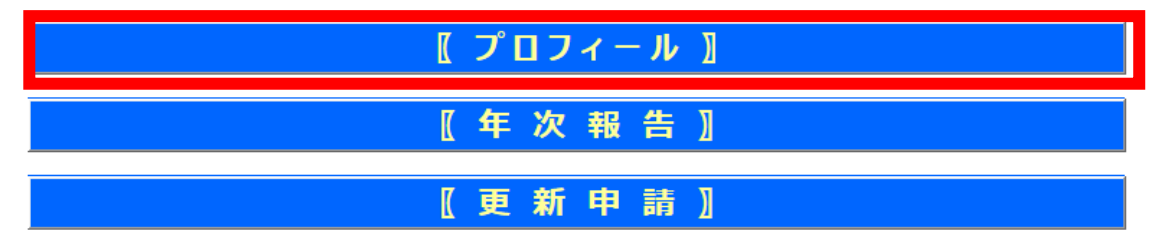

②黄色の必須項目の入力及び、変更したい点を修正ください。

| 施設情報         |                          |                                            |
|--------------|--------------------------|--------------------------------------------|
| 施設漢字名        | ●学医学部附属病院                | 施設組織名                                      |
| 施設力ナ名        | ••••                     | 施設正式名: ●学医学部附属病院                           |
| 院長漢字名        | •••                      | HP-URL                                     |
| 院長力ナ名        |                          | Mail-Add sas-mail2@anesth.or.jp            |
| 郵便番号         | 113-8777 検索              | 代表電話 03 7777 7777                          |
| 都道府県         |                          | FAX番号 03 7777 7777                         |
| 市区町村         | ••••                     |                                            |
| 町域番地         | •••••                    |                                            |
| 建物ビル         |                          |                                            |
|              | L                        | 初期臨床研修の                                    |
| 手術部          | ○ <b>有り ◎無し</b>          | 基幹型臨床研修 ○ <mark>有り</mark> ● <del>無</del> し |
|              |                          | 病院の指定                                      |
| 病床数(外科       | 4) <mark>0 -</mark>      |                                            |
| 病床数(内科       | 4) 0                     |                                            |
| 病床数(他)       | 0                        | 病床数合計 0                                    |
|              |                          |                                            |
| 診療科          | *該当会で 病床数(外科・            | 内科・他)の合計数                                  |
|              |                          | に司載ノださい                                    |
|              |                          |                                            |
| □ 04.神経科(神経) |                          |                                            |
| 05.呼吸器科      | □ 14.美容外科 □ 22.性病科       | □ 30.リハビリテーション科                            |
| 06.消化器科(胃)   | 腸科) 🗌 15.脳神経外科 🛛 23.肛門門科 | □ 31.放射線科                                  |
| □07.循環器科     | □16.呼吸器外科 □24.産婦人科       | 口 32.麻醉科                                   |
| □08.アレルギー科   | 科 □17.心臓血管外科 □25.産科      |                                            |
| □09.リウマチ科    |                          |                                            |
| その他1         |                          | 70                                         |
| その他2         |                          | 32. 麻酔科にレ点を入力く 📃                           |
| その他3         |                          | ださい。                                       |
| その他4         |                          |                                            |
|              |                          |                                            |

## ③麻酔科代表者情報の変更について

| 麻酔科医代表者情報                  |                               |  |  |
|----------------------------|-------------------------------|--|--|
| □代表専門医を変更する。(チェ            | ック後入力可能になります。)                |  |  |
| 前任学退任日                     | 会員ID 00004519                 |  |  |
| 就任日                        | 会員名 山田 芳嗣 芳嗣                  |  |  |
|                            | 所属名 麻酔科                       |  |  |
| レ点を入力ください。                 | 役職 科長 🗸                       |  |  |
|                            |                               |  |  |
|                            | 直通電話                          |  |  |
| 担当者情報                      |                               |  |  |
| 担当者漢字名 山田 芳福               | 同 担当者所属名                      |  |  |
| 担当者力 <b>大名</b>             |                               |  |  |
|                            | 担当者メール sas-mail2@anesth.or.jp |  |  |
|                            | ※メールアドレスが登録されていない場合、          |  |  |
|                            | 代表専門医宛に通知されます。                |  |  |
| 麻酔科医代表者情報                  |                               |  |  |
|                            | ック後入力可能になります。)                |  |  |
| 前任者退任日                     | 会見ID 00000001                 |  |  |
| 就任日                        | 会員名 麻酔 太郎                     |  |  |
|                            | 所屋名 麻酔科                       |  |  |
|                            | 役職                            |  |  |
|                            | 週間勤務日数 4 日                    |  |  |
|                            | 直通電話                          |  |  |
|                            |                               |  |  |
| 変更内容を反映後 変更申<br>請を押してください。 |                               |  |  |
| 戻る                         | 変更申請                          |  |  |

## ④登録完了

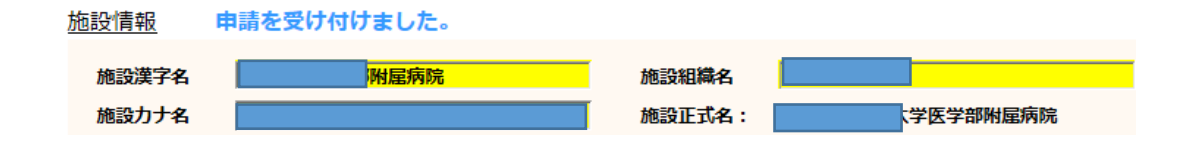

■変更は1~2営業日以内に登録完了となります。